## Contents

| Camera Operation        | 1 |
|-------------------------|---|
| Camera Settings         | 1 |
| MAVROS and Camera Views | 4 |

# Camera Operation

To enable the camera, several changes were made to the operating system, QGroundControl, and roslaunch command.

## Camera Settings

- 1. Update Gstreamer:
  - a. sudo apt install libgstreamer1.0-dev
  - b. sudo apt install gstreamer1.0-plugins-good
  - c. sudo apt install gstreamer1.0-plugins-bad
  - d. sudo apt install gstreamer1.0-plugins-ugly
  - e. The first three were reported as already installed. The ugly plugins appear to install something new.
- 2. Camera Settings in QGroundControl:
  - a. Under the Application Settings > General (the Q logo):
    - i. Video

1.

2. 3. 4.

| Video Source:          | UDP h.264 Video Stream |
|------------------------|------------------------|
| UDP Port:              | 5600                   |
| Aspect Ratio:          | 1.777777               |
| Disable When Disarmed: | unchecked              |

5. Low Latency Mode: unchecked

| Activitie   | es 🖁 QGroundControl 🔫                                       | Tue 13:42                                                                                                    | .ª. 40) € <del>-</del> |
|-------------|-------------------------------------------------------------|----------------------------------------------------------------------------------------------------|------------------------|
|             | File Edit Camera View Window Help                           | Gazebo                                                                                                    |                        |
| ( <b>)</b>  | World Insert Layers A C I I I I I I I I I I I I I I I I I I | ·↗·Ì▆●❶Ì❀♥彡Ì◣ᅆÌ▆.                                                                                            |                        |
| <b>a</b>    | Atr                                                         | QGroundControl 🔘 🗇 🖨                                                                                         |                        |
| ?           | 🚺 🚰 🙆 🐎 °. V 🕢 🗟   🖷 ×5.11 🖬                                | al 🗐 100% 🔶 Disarmed - Manual -                                                                              |                        |
| 8           | Application Settings<br>General                             | ADSB Server<br>two: Twee setting are not means for use with an ADSB tempporter which is shuard on the whole. |                        |
| · >_        | Comm Links                                                  | Host address 127.0.0.1                                                                                       |                        |
| • 📝         | Offline Maps<br>MAVLink                                     | Server port 30003                                                                                            |                        |
| <b>&gt;</b> | Console                                                     | Video Source         UDP h. 264 Video Stream         -           UDP Port         5600         -             |                        |
| ٩           | Help                                                        | Aspect Ratio 1.777777<br>Disable When Disarmed                                                               |                        |
|             |                                                             | Low Latency Mode                                                                                             |                        |
|             |                                                             | Video Recording                                                                                              |                        |
|             |                                                             | Auto-Delete Files                                                                                            |                        |
|             |                                                             | Brand Image                                                                                                  |                        |
|             |                                                             | Indicor Image                                                                                                | and and                |
|             |                                                             |                                                                                                    |                        |
|             | II Real Time Factor:                                        | 1.00 Sim Time: 00 00:00:46.924 Real Time: 00 00:00:47.694 Iterations: 11731 FPS: 62.54                       | Reset Time             |

QGroundControl General Settings (for video)

- b. Under the Vehicle Setup > Camera (the gears logo):
  - i. Camera Trigger Settings
    - 1. Trigger Mode: Distance Based, always on
    - 2. Trigger Interface: MAVLink (forward via MAV\_CMD\_IMAGE\_START\_CAPTURE)
    - 3. Distance Interval: 25.0 m

| Activitie   | s a q                                 |                                                                                 |                                                                                |                                                                                             |                                                                   |                             |                 | • 🛔 📢 🕢 🔻  |
|-------------|---------------------------------------|---------------------------------------------------------------------------------|--------------------------------------------------------------------------------|---------------------------------------------------------------------------------------------|-------------------------------------------------------------------|-----------------------------|-----------------|------------|
|             |                                       | di File Edit View                                                               |                                                                                |                                                                                             |                                                                   |                             |                 |            |
| 0           | World<br>GUI<br>Sce<br>Sph<br>Phy     | /home/mike/px<br>ed] to bool<br>Adding target<br>VideoReceiver<br>qt.positionir | Asim/src/ × mike<br>OHostAddress(*12<br>Log: Falled becau<br>ng.geoclue2: Unab | @ubuntu: -/px4sim/ ×<br>27.0.0.1") 18570<br>use video sink is not<br>le to start the client | mike@ubuntu:~/px4sim/ × ④<br>set<br>: "org.freedesktop.DBus.Error |                             |                 | ta 🖺 ~ 🗨   |
| 8           | Atr<br>Win                            |                                                                                 |                                                                                |                                                                                             | QGroundControl                                                    |                             | ۵ 🕫 🖨           |            |
| ?           | <ul> <li>Mo</li> <li>Light</li> </ul> | <mark>ک </mark> ې 🖸 🖸                                                           | १ 🕼 🖾 । •                                                                      | 📢 🔏 🕺 🧰 л 📋 1                                                                               | 00% 🔶 Disarmed • Manual •                                         |                             | <u>2X4</u>      | _          |
| 1           |                                       |                                                                                 | Camera Setup<br>Camera setup is used to a                                      | adjust camera and gimbal settings.                                                          |                                                                   |                             |                 |            |
| <u>}-</u>   | Proper                                | ((*)) Sensors                                                                   |                                                                                | Camera Trigger Setting                                                                      | Trigger mode Distance based, always or                            |                             |                 |            |
| <b>&gt;</b> |                                       | Radio                                                                           |                                                                                |                                                                                             | Trigger Interface MAVLink (forward via MAV                        |                             |                 |            |
|             |                                       | Flight Modes                                                                    |                                                                                |                                                                                             | Distance interval 25.0 m                                          |                             |                 |            |
|             |                                       | Total Design                                                                    |                                                                                | Camera Test                                                                                 |                                                                   |                             |                 |            |
|             |                                       | Power                                                                           |                                                                                |                                                                                             | Trigger Camera                                                    |                             |                 |            |
|             |                                       | Motors                                                                          |                                                                                |                                                                                             |                                                                   |                             |                 |            |
|             |                                       | Safety                                                                          |                                                                                |                                                                                             |                                                                   |                             |                 |            |
|             |                                       |                                                                                 |                                                                                |                                                                                             |                                                                   |                             |                 |            |
|             |                                       | Camera                                                                          |                                                                                |                                                                                             |                                                                   |                             |                 |            |
|             |                                       | Parameters                                                                      |                                                                                |                                                                                             |                                                                   |                             |                 |            |
|             |                                       | _parametersRe<br>"v4.0.10"                                                      | ady true                                                                       |                                                                                             |                                                                   | 00-00:00:14.068 Iterations: | 3243 FPS: 62.44 | Reset Time |

QGroundControl Camera Settings

- c. When you resume flight control (the paper airplane logo), the camera view should appear in the lower left box.
  - i. The Gazebo simulation has to be running with a camera on the drone so check out the next instruction on how to do that.

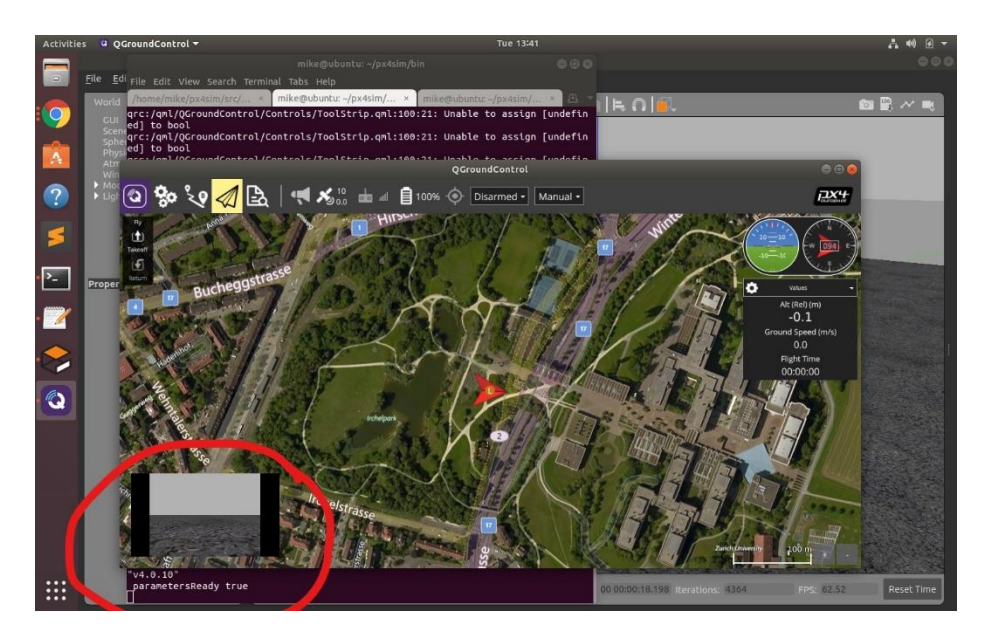

QGroundControl with Camera Feed

- 3. The 3DR Iris that we launched earlier did not have a software model for a camera onboard. To launch an Iris with a camera, try this (a. is all one line):
  - a. roslaunch px4 mavros\_posix\_sitl.launch sdf:=/home/<user>/px4sim/src/Firmware/Tools/sitl\_gazebo/models/iris\_fpv\_cam/iris\_f pv\_cam.sdf
  - b. Where <user> is your ubuntu account name.
  - c. Passing the ROS argument, 'sdf', loads the specified model file into the gazebo simulation.
  - d. In this case, the new model is a 3DR Iris with an FPV (first-person view) camera.
    - i. If you look into the iris\_fpv\_cam.sdf file, you'll also see that the camera's mounting structure (a joint) is also included in the model.

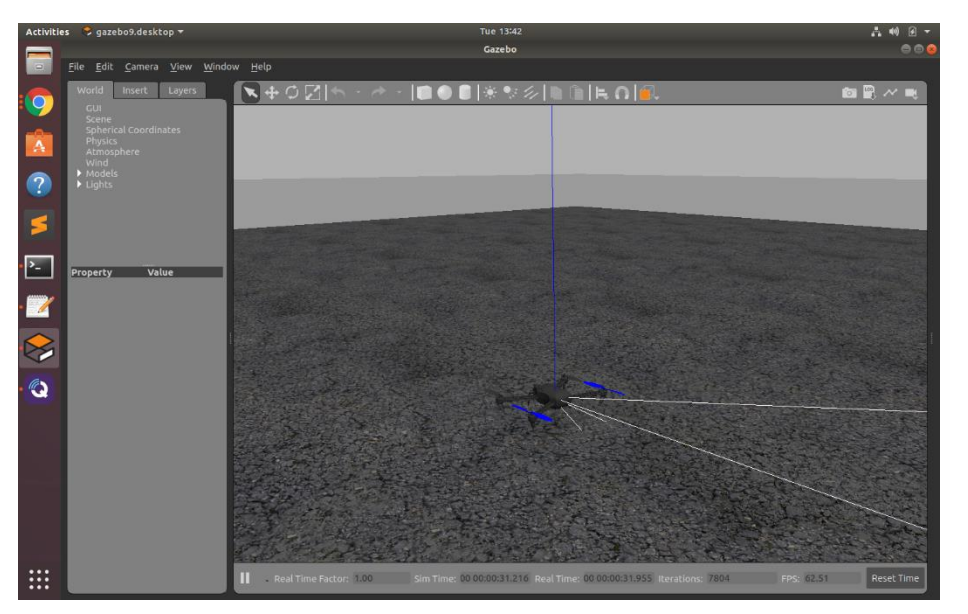

#### 3DR Iris with FPV Camera

e. Note that the launch file does have a "vehicle" argument that can be passed in. This does not seem to work as of Feb-May, 2020,

https://github.com/PX4/sitl\_gazebo/issues/489

i. When you pass, "vehicle:=iris\_fpv\_cam", it appears that ROS and Gazebo load properly.

But PX4 exits in error that "iris\_fpv\_cam" model is not found.

ii. Hence, the vehicle argument is left as the default, "iris", and the sdf file (the model file) is loaded with the new argument.

### MAVROS and Camera Views

- 1. With Gazebo running, the QGroundControl station should be able to view the camera feed.
  - a. If it does not appear, wait a couple minutes.
  - b. If it does not appear after a few minutes, try to restart the application.
- 2. From here, you can resume 'manual' mode control, flip the arm button, and attempt to fly.
  - a. You should notice propellers at the fringes of the camera view.
- 3. Note the numerous ROS topics (rostopic list) that are now available with the mavros launch file.
  - a. You can also view the camera stream with ROS at the command line:
    - i. rqt\_image\_view
    - ii. And select from "/iris/usb\_cam/image\_raw" from the dropdown.

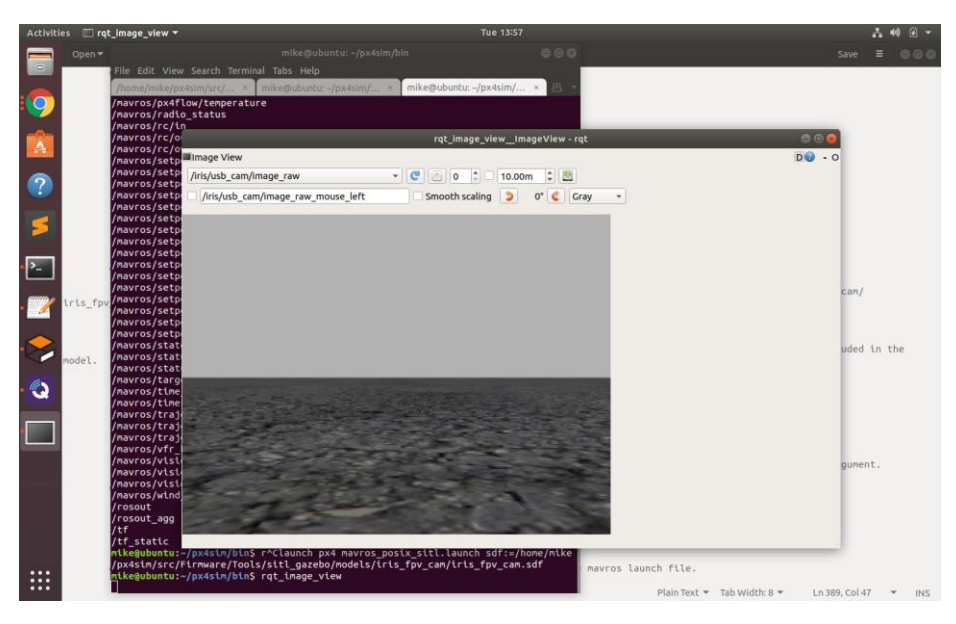

ROS view of camera imagery: rqt\_image\_view